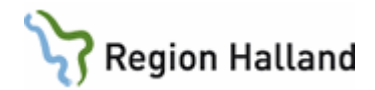

## Rutin: PMO- Loggkontroll

Loggkontroller i PMO görs enligt Region Hallands rutin för loggning och loggkontroller. Mer information finns i Rutin: Loggkontroll patientjournalsystem

Loggkontrollen fylls i och granskas utifrån blankett: Loggning och Loggkontroller

En Slumptalsgenerator kan användas som hjälp vid loggkontroller – se manual <u>Loggkontroll -</u> <u>slumptalsgenerator</u>

## Loggkontroll

1. Logga in i PMO Admin Starta program PMO Admin, med ett dubbelklick på ikonen som ligger på datorns skrivbord.

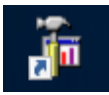

 Första gången du loggar in i PMO Admin behöver du ange servernamnet. Högerklicka på "PMO Administration" och välj "Ny dator" (Dator betyder i detta sammanhang server). Skriv in servernamnet: LTBHVAPP1. (Servernamnet ligger kvar till nästa gång). Klicka på OK för att Lägga till dator.

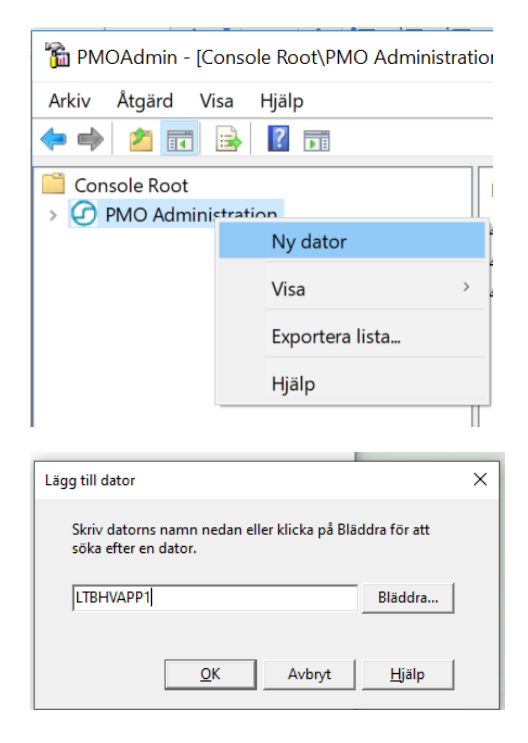

Manual: PMO- Loggkontroll Fastställd av: Marie Sindler, Objektledare Huvudförfattare:

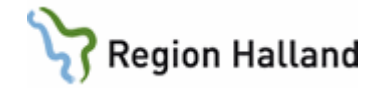

| DMOAdmin - [Console Root\PMO Administration] |                     |  |  |  |  |  |
|----------------------------------------------|---------------------|--|--|--|--|--|
| Arkiv Åtgärd Visa Hjälp                      |                     |  |  |  |  |  |
| 🗇 🤿 📶 🔒 🛛 🖬                                  |                     |  |  |  |  |  |
| Console Root       ⑦     PMO Administration  | Namn<br>B LTBHVAPP1 |  |  |  |  |  |

3. Klicka på pilen vid PMO Administration för att expandera. Klicka på servernamnet (datorn). Inloggningsrutan nedan öppnar sig. (Om inte detta fungerar så högerklicka och välj därefter "Logga in".)

| 📸 PMOAdmin - [Console Root\PMO Administra      | tion]                                                                                                    |       |
|------------------------------------------------|----------------------------------------------------------------------------------------------------|-------|
| Arkiv Åtgärd Visa Hjälp                        |                                                                                                    |       |
| 🗢 🧼 🖄 📷 🗟 🗟 🖬                                  |                                                                                                    |       |
| Console Root                                   | Namn<br>BLTBHVAPP1                                                                                                    |       |
| 🚡 PMOAdmin - [Console Root\PMO Administration] |                                                                                                    | - 🗆 × |
| Arkiv Åtgärd Visa Hjälp                        |                                                                                                    |       |
|                                                |                                                                                                    |       |
| CONSULTATION                                   | Inloggning<br>PMO O<br>Administration<br>Användamamn:<br>Pin-kod:<br>CompuGroup Medical Sweden AB<br>PMO Admin 13.1.1.346<br>www.cgm.com<br>Information om tillverkaren<br>Copyright © 2021 CompuGroup Medical Sweden AB |       |

Markera Smartkort och ange din PIN-kod. Klicka OK.

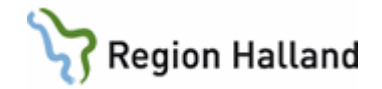

4. Klicka på **Loggar** i högerfältet för att expandera mappen så att undermappar syns. Dubbelklicka på **Öppnade journaler**.

OBS! Detta är den ENDA logg du ska in i.

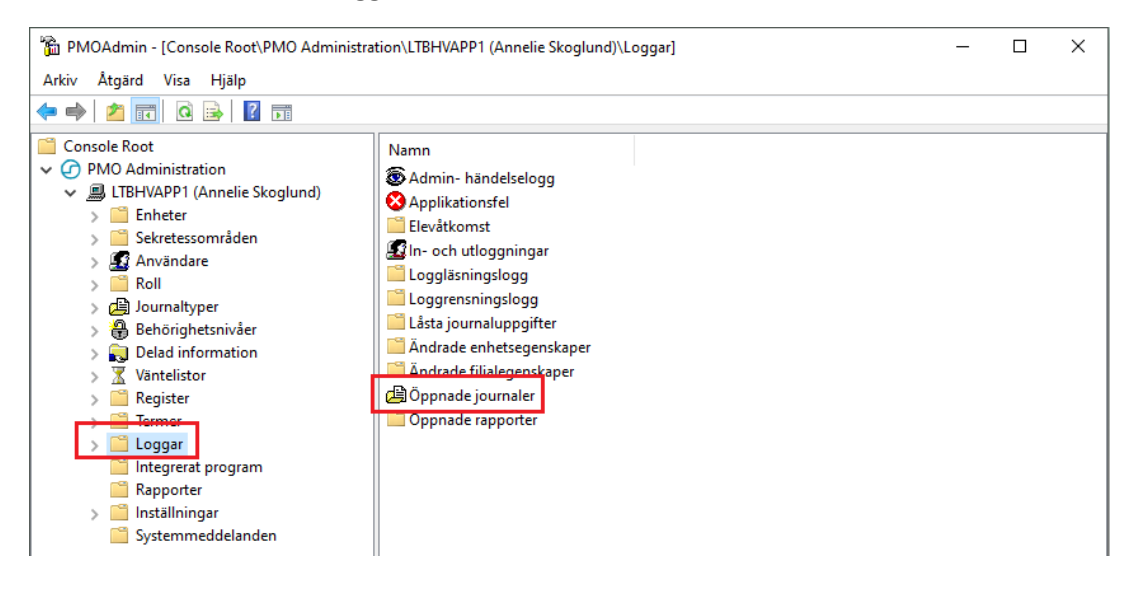

5. Öppnade journaler

I loggen "Öppnade journaler" i PMO Admin kan du se vilka journaler som är/har varit öppna och vem som har varit inne och läst i journalen.

Längst ner i loggen kan du göra urval som påverkar vad som visas i loggen.

- Välj enhet
- Klicka på knappen Användare för att göra loggar på specifik användare eller markera radioknappen Urval på Barn-ID. Fyll i Barn-ID på den tomma raden (Barn-ID ska anges i en följd utan bindestreck).
- Fyll i Datumintervall som loggen ska visa.

Välj Uppdatera för att se vad du filtrerat fram.

| Uppdatera       | Exportera                |           |                |              |              |
|-----------------|--------------------------|-----------|----------------|--------------|--------------|
|                 | C Alla barn 📀 Urval p    | å Barn-ID |                |              |              |
| Barn-ID:        | 191212121212             |           | Användare      |              | Rensa        |
| E <u>n</u> het: | Amadeuskliniken Fyllinge | <u> </u>  | <u>D</u> atum: | 2022-05-01 💌 | 2022-05-31 💌 |
| ,               |                          |           |                |              |              |

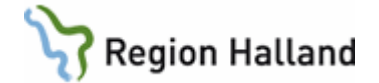

| PMOAdmin - [Console Root\PMO Administ               | ration\LTBHVAPP1 (An | nelie Skoglund)\Lo | qqar\Öppnade jou                | rnaler]          |                    |                     | _                   |           |
|-----------------------------------------------------|----------------------|--------------------|---------------------------------|------------------|--------------------|---------------------|---------------------|-----------|
| Arkiv Åtgärd Visa Hjälp                             |                      |                    | 55 . 11 . 5                     |                  |                    |                     |                     |           |
| ⇔ ⇒   2 🖂 🖾 🖬                                       |                      |                    |                                 |                  |                    |                     |                     |           |
| Console Root                                        | Enhet                | Användare          | Barn-ID                         | Barn             | Konfidentiell data | Öppnad              | Stängd              | Journalty |
| PMO Administration                                  | Amadeuskliniken f    | Annelie Skoglund   | 191212121212                    | Tolvansson, Tolv | ar Nej             | 2022-05-31 14:11:06 | 2022-05-31 14:22:38 | Barnhälso |
| <ul> <li>LTBHVAPP1 (Annelie Skoglund)</li> </ul>    | Amadeuskliniken f    | Annelie Skoglund   | 191212121212                    | Tolvansson, Tolv | ar Nej             | 2022-05-31 09:01:15 | 2022-05-31 09:01:52 | Barnhälso |
| > 📔 Enheter                                         | Amadeuskliniken f    | Annelie Skoglund   | 191212121212                    | Tolvansson, Tolv | ar Nej             | 2022-05-25 10:01:51 | 2022-05-25 10:39:31 | Barnhälso |
| Sekretessområden                                    | Amadeuskliniken f    | Annelie Skoglund   | 191212121212                    | Tolvansson, Tolv | ar Nej             | 2022-05-25 09:58:13 | 2022-05-25 09:58:31 | Barnhälso |
| > Anvandare                                         | Amadeuskliniken f    | Annelie Skoglund   | 191212121212                    | Tolvansson, Tolv | ar Nej             | 2022-05-25 09:57:39 | 2022-05-25 09:57:55 | Patientad |
| > C lournathmer                                     | Amadeuskliniken f    | Viktor Meldert     | 191212121212                    | Tolvansson, Tolv | ar Nej             | 2022-05-06 16:40:57 |                     | Barnhälso |
| Behörighetsnivåer                                   | Amadeuskliniken f    | Annelie Skoglund   | 191212121212                    | Tolvansson, Tolv | ar Nej             | 2022-05-06 08:19:19 | 2022-05-06 09:02:26 | Barnhälso |
| > 🔂 Delad information                               | Amadeuskliniken f    | Annelie Skoglund   | 191212121212                    | Tolvansson, Tolv | ar Nej             | 2022-05-06 08:18:54 | 2022-05-06 08:19:02 | Patientad |
| > 🕈 Väntelistor                                     | Amadeuskliniken f    | Annelie Skoalund   | 191212121212                    | Tolvansson, Tolv | ar Nei             | 2022-05-04 08:58:32 | 2022-05-04 17:08:48 | Barnhälso |
| > 🧰 Register                                        | Amadeuskliniken f    | Annelie Skoalund   | 191212121212                    | Tolvansson, Tolv | ar Nei             | 2022-05-04 08:56:35 | 2022-05-04 08:57:46 | Patientad |
| > 🚞 Termer                                          |                      | ,                  |                                 |                  | ,                  |                     |                     |           |
| 🗸 🛄 Loggar                                          |                      |                    |                                 |                  |                    |                     |                     |           |
| S Admin- händelselogg                               |                      |                    |                                 |                  |                    |                     |                     |           |
| Applikationsfel                                     |                      |                    |                                 |                  |                    |                     |                     |           |
| Elevåtkomst                                         |                      |                    |                                 |                  |                    |                     |                     |           |
| S In- och utloggningar                              |                      |                    |                                 |                  |                    |                     |                     |           |
| Loggläsningslogg                                    | <                    |                    |                                 |                  |                    |                     |                     | >         |
| Loggrensningslogg                                   | Unndatora            | Exportora          |                                 |                  |                    |                     |                     |           |
| Zasta journaiuppgilter     Ändrade enhetregenskaper | oppuatera            | Exportera          |                                 |                  |                    |                     |                     |           |
| Andrade Eilialegenskaper                            |                      |                    |                                 |                  |                    |                     |                     |           |
|                                                     |                      | C Alla barn        | <ul> <li>Urval på Ba</li> </ul> | rn-ID            |                    |                     |                     |           |
| Öppnade rapporter                                   | Barn-ID:             | 191212121212       |                                 | Använd           | are                |                     | Rensa               |           |
| 📋 Integrerat program                                | Enhet:               | Amadeuskliniken    | Evilinge 💌                      | Datum:           | 2022-05-01         | ▼ 2022-05-          | 1 -                 |           |
| Rapporter                                           | ×                    | ,                  | · /9~                           | Datan            | 12022 05 01        |                     | ··                  |           |

Genom att **dubbelklicka på en rad i loggen** så öppnas fönstret "*Journalåtkomst, detaljer*." Här presenteras detaljer om vad som gjorts i journalen och i vilken modul.

| Journalåtkomst, detaljer |          |                       |           | - |      | × |
|--------------------------|----------|-----------------------|-----------|---|------|---|
| Modulnamn                | Händelse | Journaltyp            | Kommentar |   |      | ^ |
| Åtgärd                   | Ny       | Barnhälsovårdsjournal |           |   |      |   |
| Åtgärd                   | Signerat | Barnhälsovårdsjournal |           |   |      |   |
| Vårdkontakt              | Ny       | Barnhälsovårdsjournal |           |   |      |   |
|                          |          |                       |           |   |      |   |
|                          |          |                       |           |   |      |   |
|                          |          |                       |           |   |      |   |
|                          |          |                       |           |   |      |   |
|                          |          |                       |           |   |      |   |
|                          |          |                       |           |   |      |   |
|                          |          |                       |           |   |      |   |
|                          |          |                       |           |   |      |   |
|                          |          |                       |           |   |      |   |
|                          |          |                       |           |   |      |   |
|                          |          |                       |           |   |      |   |
|                          |          |                       |           |   |      |   |
|                          |          |                       |           |   |      |   |
|                          |          |                       |           |   |      |   |
|                          |          |                       |           |   |      |   |
|                          |          |                       |           |   |      | ~ |
| <                        |          |                       |           |   |      | > |
|                          |          |                       |           |   | Stän | g |

På motsvarande sätt görs loggkontroll på användare. Klicka på knappen Användare och välj användare från listan som ska loggas. Markera radioknappen Alla barn. Välj enhet och datumintervall för loggkontroll. Klicka på Uppdatera.

| Uppdatera Exportera                                                                                                    |                                                     |                      |                   |                    |                    |                     |                     |              |
|----------------------------------------------------------------------------------------------------|-----------------------------------------------------|----------------------|-------------------|--------------------|--------------------|---------------------|---------------------|--------------|
| ⊙ Alla barn ⊖ Urval på Barn-ID                                                                                                    |                                                     |                      |                   |                    |                    |                     |                     |              |
| Barn-ID:                                                                                                    | Barn-ID: Användare Annelie Skoglund Sjuksköte Rensa |                      |                   |                    |                    |                     |                     |              |
| E <u>n</u> het: Amadeusklin                                                                                                    | iken Fyllinge                                       | •                    | <u>D</u> ate      | um:                | 2022-05-0          | 1 🔻 2               | 022-05-31 💌         |              |
|                                                                                                    |                                                     |                      |                   |                    |                    |                     |                     |              |
|                                                                                                    |                                                     |                      |                   |                    |                    |                     |                     |              |
| <ul> <li>PMOAdmin - [Console Root\PMO Administrat</li> <li>Arkiv Atgärd Visa Hjälp</li> <li>Arkiv Atgärd III IIII IIIIIIIIIIIIIIIIIIIIIIIIIII</li></ul>                                         | ion\LTBHVAPP1 (An                                   | nelie Skoglund)\Lo   | ggar\Öppnade jour | naler]             |                    |                     | _                   |              |
| Console Root                                                                                                    | Enhet                                               | Användare            | Barn-ID           | Barn               | Konfidentiell data | Öppnad              | Stängd              | Journaltyp ^ |
| ✓ ⑦ PMO Administration                                                                                                    | Amadeuskliniken f                                   | Annelie Skoglund     | 191212121212      | Tolvansson, Tolvar | Nej                | 2022-05-31 14:11:06 | 2022-05-31 14:22:38 | Barnhälso    |
| <ul> <li>ETBHVAPP1 (Annelie Skoglund)</li> </ul>                                                                                                    | Amadeuskliniken f                                   | Annelie Skoglund     | 191212121212      | Tolvansson, Tolvar | Nej                | 2022-05-31 09:01:15 | 2022-05-31 09:01:52 | Barnhälsor   |
| > Enheter                                                                                                    | Amadeuskliniken f                                   | Annelie Skoglund     | 191212121212      | Tolvansson, Tolvar | Nej                | 2022-05-25 10:01:51 | 2022-05-25 10:39:31 | Barnhälso    |
| > Sekretessområden                                                                                                    | Amadeuskliniken f                                   | Annelie Skoglund     | 191212121212      | Tolvansson, Tolvar | Nej                | 2022-05-25 09:58:13 | 2022-05-25 09:58:31 | Barnhälso    |
| > au Anvandare                                                                                                    | Amadeuskliniken f                                   | Annelie Skoglund     | 191212121212      | Tolvansson, Tolvar | Nej                | 2022-05-25 09:57:39 | 2022-05-25 09:57:55 | Patientadr   |
| > 🖓 Journaltyper                                                                                                    | Amadeuskliniken f                                   | Annelie Skoglund     | 191212121212      | Tolvansson, Tolvar | Nej                | 2022-05-06 08:19:19 | 2022-05-06 09:02:26 | Barnhälso    |
| > A Behörighetsnivåer                                                                                                    | Amadeuskliniken f                                   | Annelie Skoglund     | 191212121212      | Tolvansson, Tolvar | Nej                | 2022-05-06 08:18:54 | 2022-05-06 08:19:02 | Patientadr   |
| > 🔁 Delad information                                                                                                    | Amadeuskliniken f                                   | Annelie Skoglund     | 191212121212      | Tolvansson, Tolvar | Nej                | 2022-05-04 08:58:32 | 2022-05-04 17:08:48 | Barnhälso    |
| > 🔀 Väntelistor                                                                                                    | Amadeuskliniken f                                   | Annelie Skoglund     | 191212121212      | Tolvansson, Tolvar | Nej                | 2022-05-04 08:56:35 | 2022-05-04 08:57:46 | Patientadr   |
| <ul> <li>&gt; ☐ Register</li> <li>&gt; ☐ Termer</li> <li>✓ ☐ Loggar</li> <li>♦ Admin- händelselogg</li> <li>♦ Applikationsfel</li> <li>☐ Elevätkomst</li> <li>④ In- och utloggningar</li> </ul> |                                                     |                      |                   |                    |                    |                     |                     |              |
| Loggläsningslogg                                                                                                    | <                                                   |                      |                   |                    |                    |                     |                     | >            |
| Coggrensningslogg                                                                                                    |                                                     | r . 1                |                   |                    |                    |                     |                     |              |
| Låsta journaluppgifter                                                                                                    | Uppdatera                                           | Exportera            |                   |                    |                    |                     |                     |              |
| Andrade enhetsegenskaper                                                                                                    |                                                     |                      |                   |                    |                    |                     |                     |              |
|                                                                                                    |                                                     | Alla barn            | O Urval på Bar    | n-ID               |                    |                     |                     |              |
|                                                                                                    | Barn-ID:                                            |                      |                   | Användar           | e Annelie Sko      | glund Sjuksköte     | Rensa               |              |
| Integrerat program                                                                                                    | Enhet:                                              | Amadeusklinikon      | Evilinge -        | Datum              | 2022-05-01         | 2022-05-            | 31 -                |              |
| 🔛 Rapporter 🗸 🗸                                                                                                    |                                                     | Printed Coskillinken | ymige _           | <u></u>            | 1-022-00-01        |                     |                     |              |

Region Halland